## <u>រទៀមមមន្ត្តីតមេសេត Invisible Trojan ភ្លួខ MS-VB2008</u>

- 1. សូមលោកអ្នកបើកកម្មវិធី Microsoft Visual Basic 2008 ឬ Microsoft Visual Studio 2008
- 2. ចុច File (Menu) => New => Project ឬ Ctrol+Shift+N

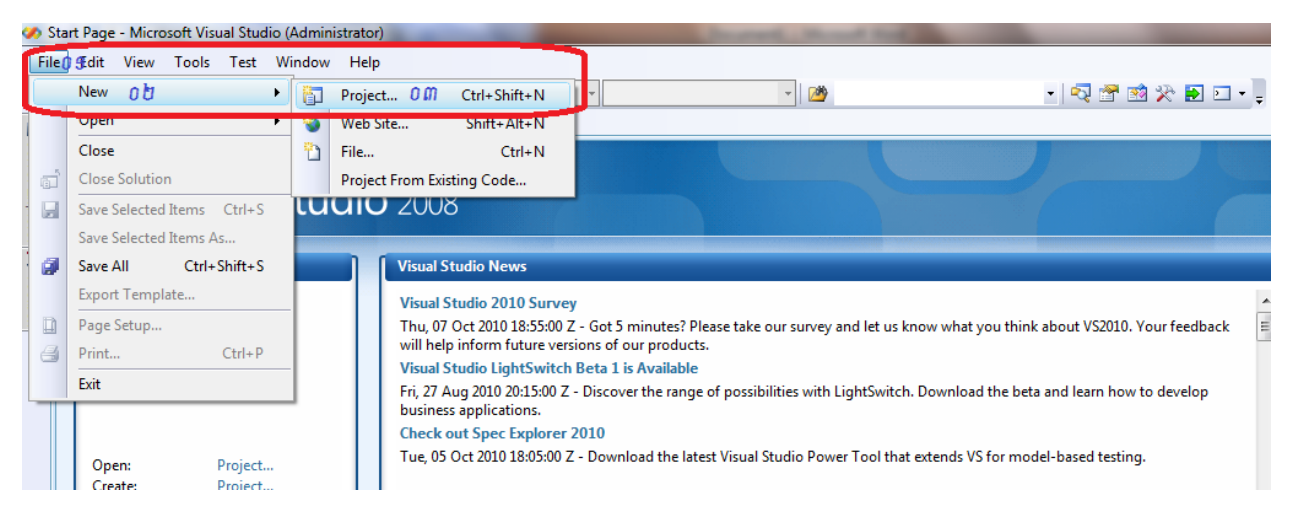

 សូមជ្រើសរើសយក Windows => Windows Forms Application => ដាក់ឈ្មោះ Project របស់យើង => រួចចុចប៊ូតុង OK

| roject types:                                                                                                    | Templates:                                                                                                    | .NET Framework 3.5                                                                                                    | III [  |
|----------------------------------------------------------------------------------------------------|----------------------------------------------------------------------------------------------------|----------------------------------------------------------------------------------------------------|--------|
| Vicual Pacia<br>Windows 0 9<br>Web<br>Smart Device<br>Office<br>Database<br>Reporting<br>Test<br>WCF                                                                                                    | Visual Studio installed templates<br>Windows Forms Application<br>WPF Application<br>Console Application<br>Windows Service<br>WPF User Control Library<br>My Templates<br>Search Online Templates | Class Library  Class Library  WPF Browser Application  Empty Project  WPF Custom Control Library  Windows Forms Control Library |        |
| Workflow<br>Visual C#<br>Visual C++<br>Other Project Types<br>Test Projects                                                                                                    |                                                                                                    |                                                                                                    |        |
| Workflow<br>Visual C#<br>Visual C++<br>Other Project Types<br>Test Projects<br>A project for creating an application wi                                                                                                 | th a Windows user interface (.NET Framework i                                                                                                    | 3.5)                                                                                                    |        |
| Workflow<br>Visual C#<br>Visual C++<br>Other Project Types<br>Test Projects<br>A project for creating an application wi<br>Jame:<br>Invisible Trojan V<br>ocation:<br>C:\Users\Admini                                   | th a Windows user interface (.NET Framework :<br>irus 0 m<br>strator\Documents\Visual Studio 2008\Projects                                                                                         | 3.5)                                                                                                    | Browse |
| Workflow<br>Visual C#<br>Visual C++<br>Other Project Types<br>Test Projects<br>A project for creating an application wi<br>Jame:<br>Invisible Trojan V<br>ocation:<br>C:\Users\Adminis<br>olution:<br>Create new Soluti | th a Windows user interface (.NET Framework)<br>irus<br>strator\Documents\Visual Studio 2008\Projects<br>on                                                                                        | 3.5)<br>\Virus                                                                                                    | Browse |

4. បន្ទាប់មកសូមកំណត់ Properties នៅលើ Forms

| Properties Name | Properties Value |
|-----------------|------------------|
| Opacity         | 0%               |

## សូមមើលរូបខាងក្រោម

| 1    | 7 - 1 | 🗄 + 💕 🚽 🏈 🐇 🧤 🖏 🗳 + 🔍 + 💭 - 🖏   🕨 Debug 🔹 Any CPU 🔹 🖄 |     |                       |                        |
|------|-------|-------------------------------------------------------|-----|-----------------------|------------------------|
| 1    | ¥   1 | ● ● ● ● ● ● ● ● ● ● ● ● ● ● ● ● ● ● ●                 |     |                       |                        |
|      | Fe    | rm1.vb [Design]* Start Page                           | Sol | ution Explorer -      | Solutio 🗸 👎 🗙          |
| Se   | Í     |                                                       | 1   | l 🕼 👩 🗈               | 1 💷 🖧 👘                |
| Ner  | (     |                                                       |     | Solution 'Invi        | isible Trojan Virus' ( |
| Exp  |       |                                                       | ė   | 🛅 Invisible           | Trojan Virus           |
| lore |       |                                                       |     | - 🔤 My Pr             | oject                  |
| 2    |       |                                                       |     | En El Form            | L.vb                   |
| E.   | 0     |                                                       | •   |                       | •                      |
| olbo |       |                                                       | -2  | Solution Explor       | er 🗟 Class View        |
| ×    |       |                                                       | Pro | operties              | <b>-</b> ↓ ×           |
|      |       |                                                       | Fo  | r <b>m1</b> System.Wi | indows.Forms.Fo -      |
|      |       |                                                       |     | 2↓ 🔲 🖋                |                        |
|      |       |                                                       |     | AcceptButton          | (none) 🔺               |
|      |       |                                                       |     | CancelButton          | (none)                 |
|      |       |                                                       |     | KeyPreview            | False                  |
|      |       |                                                       |     | Window Style          | _                      |
|      |       |                                                       |     | ControlBox            | True                   |
|      |       |                                                       |     | HelpButton            | Faise                  |
|      |       |                                                       |     | IsMdiContaine         | False                  |
|      |       |                                                       |     | MainMenuStrit         | (none)                 |
|      |       |                                                       |     | MaximizeBox           | True                   |
|      |       |                                                       | -   | MinimizeRov           | True                   |
|      |       |                                                       |     | Opacity               | 0%                     |
|      |       |                                                       | -   | Showlcon              | True                   |
|      |       |                                                       |     | ShowInTaskbaı         | True                   |
|      |       |                                                       |     | SizeGrinStyle         | Auto                   |

5. បន្ទាប់មកទៀតសូមចុចពីរដងលើ Forms រួចធ្វើការសរសេរកូដងូចខាងក្រោម

```
Dim KT42 As String
    KT42 = "D:\khmer-unicode-win-7.pdf"
    Kill(KT42)
```

## ពន្យល់ក្លុដ

- Dim KT42 As String
   បង្កើតអញ្ញត្តិមួយឈ្មោះ KT42
- KT42 = "D:\khmer-unicode-win-7.pdf"
   ហៅអញ្ញត្តិមកប្រើហើយវានឹងទៅស្វែងរក File ឈ្មោះ khmer-unicode-win-7.pdf នៅ
   ក្នុង Drive D
- Kill(KT42)
   យើងប្រើវាទៅសម្លាប់អញ្ញត្តិ KT42 (សម្លាប់ khmer-unicode-win-7.pdf នៅក្នុង Drive
   D)

<u>ទាញយកក្នុង</u>